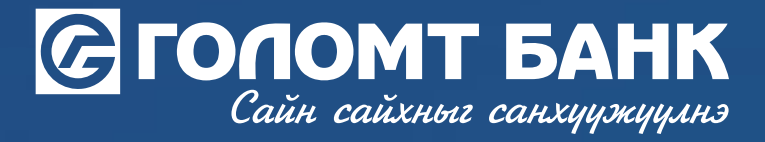

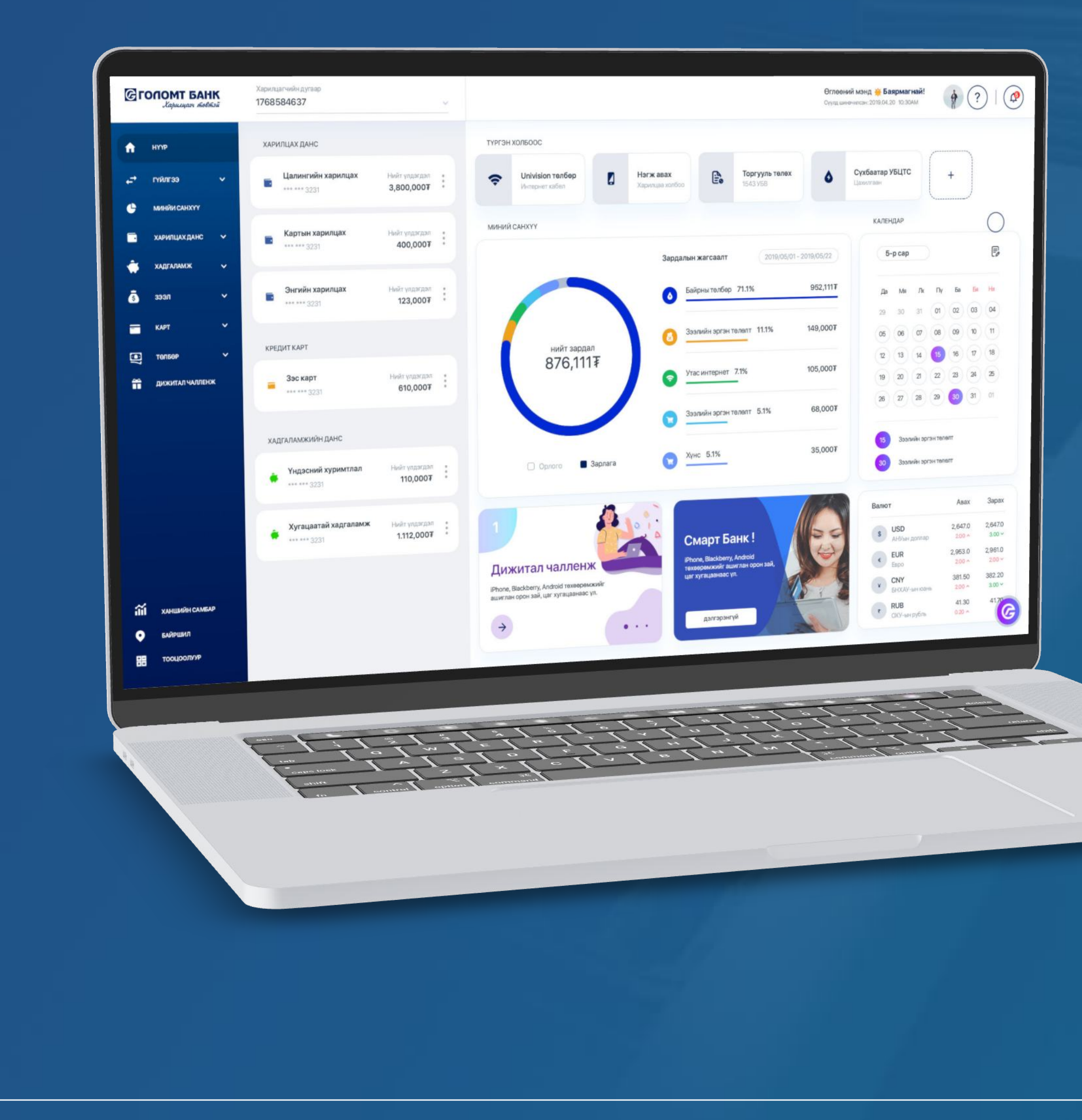

# интернэт банкны >>>> ГАРЬНАВЛАГА кредит картаас өөрийн дансруу шилжүүлэг хийх

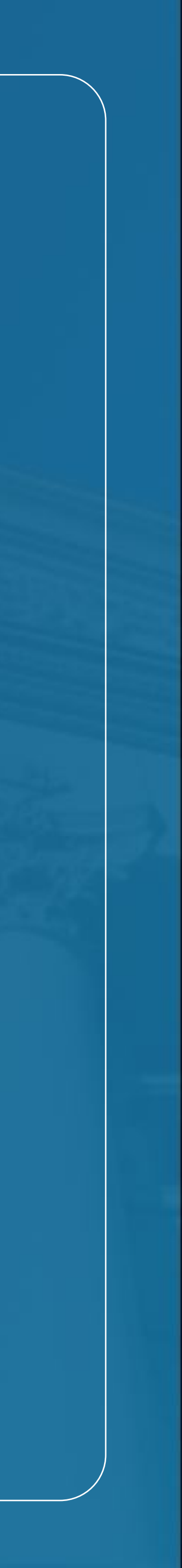

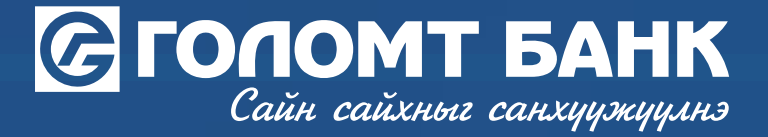

### Кредит картнаас шилжүүлэг хийх - Хувилбар Nº1

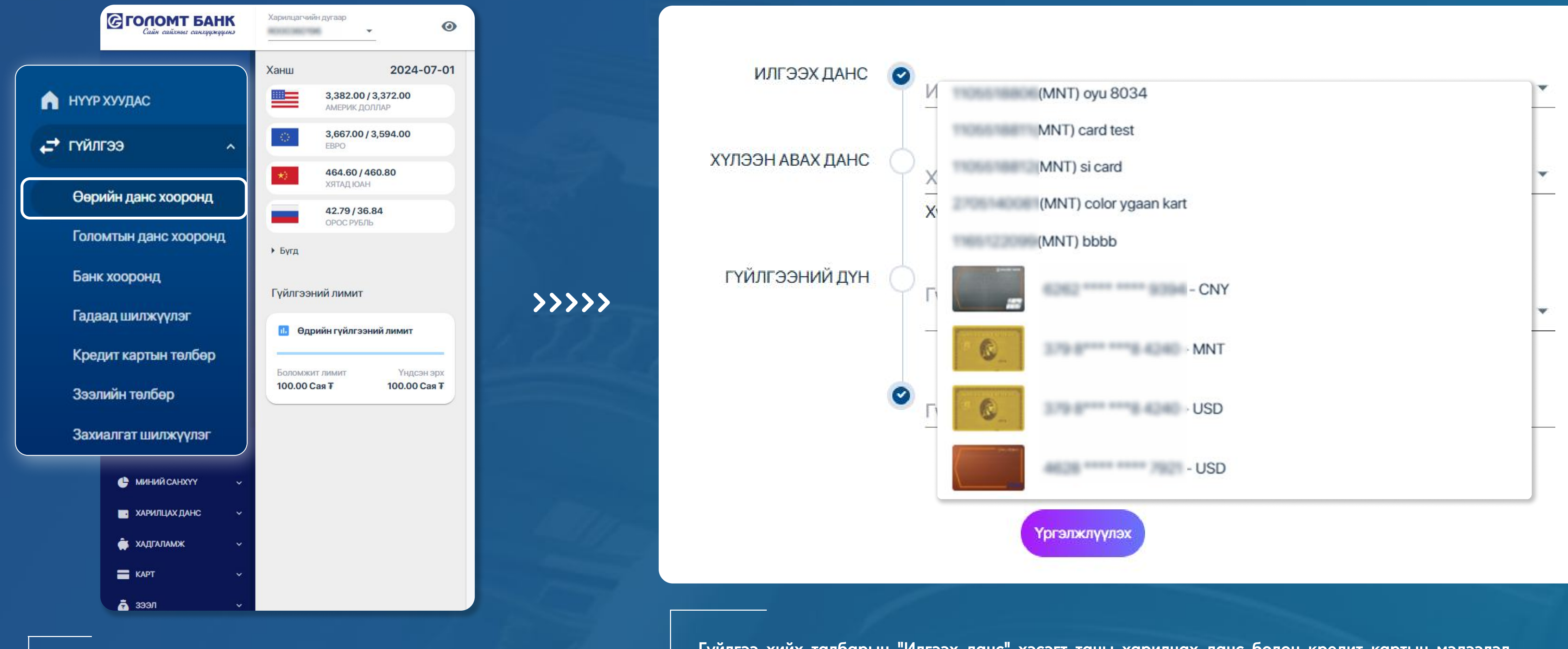

Egolomt.mn вэбсайт руу нэвтрэн зүүн хэсэгт байрлах "Гүйлгээ - Өөрийн данс хооронд" цэс рүү орно. Гүйлгээ хийх талбарын "Илгээх данс" хэсэгт таны харилцах данс болон кредит картын мэдээлэл харагдана. Гүйлгээ хийх кредит картыг сонгож, бусад шаардлагатай мэдээллүүдийг оруулан "Үргэлжлүүлэх" товчийг дарснаар гүйлгээ амжилттай хийгдэх болно.

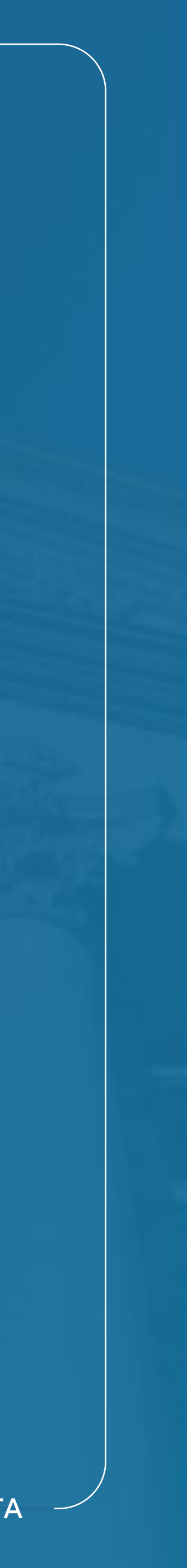

# Сайн сайхныг санхуужуулнэ

### Кредит картаас өөрийн данс руу гүйлгээ хийх - Хувилбар №2

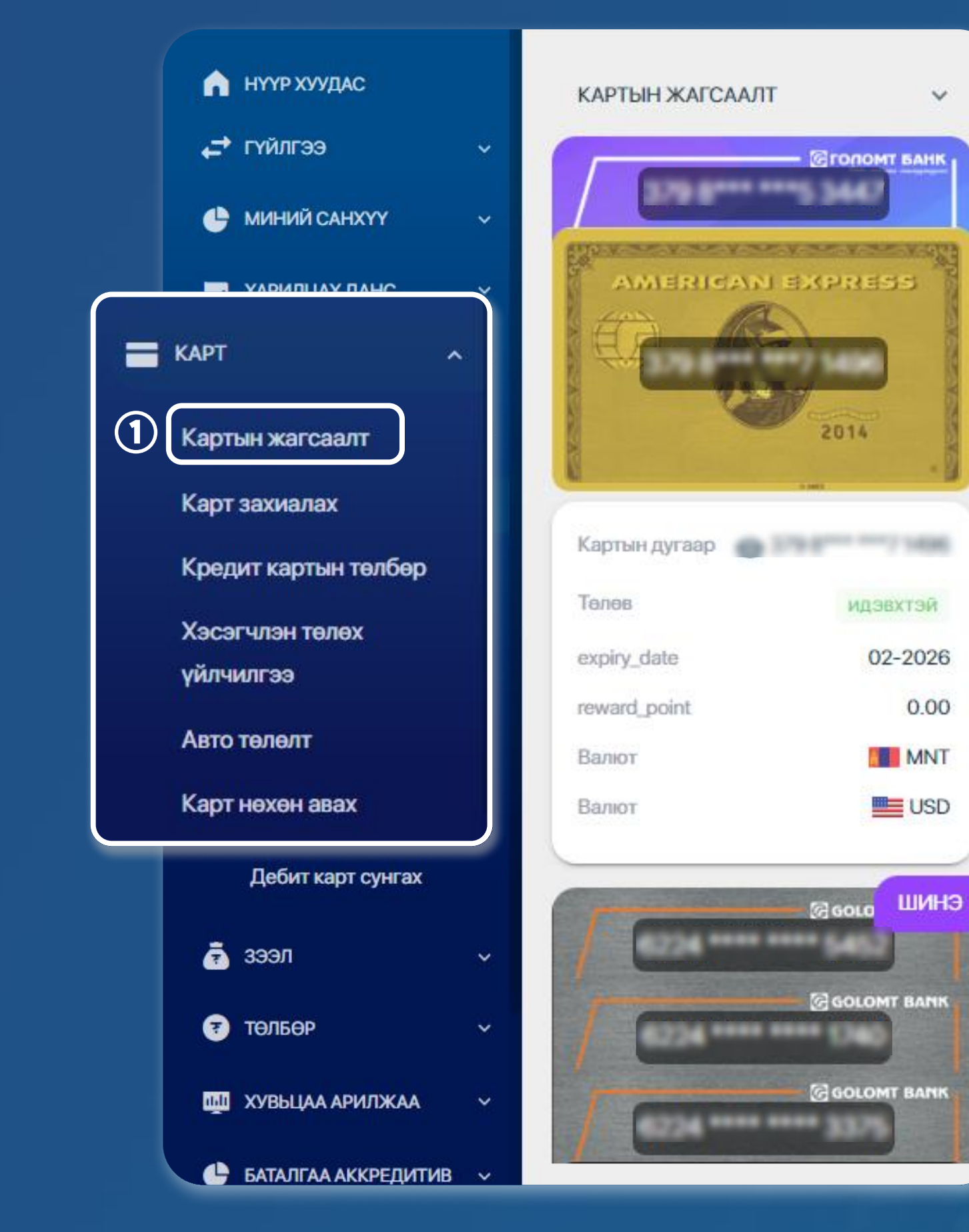

Egolomt.mn вэбсайт руу нэвтрэн зүүн хэсэгт байрлах "Карт - Картын жагсаалт" цэс рүү орно.

**>>>>** 

V

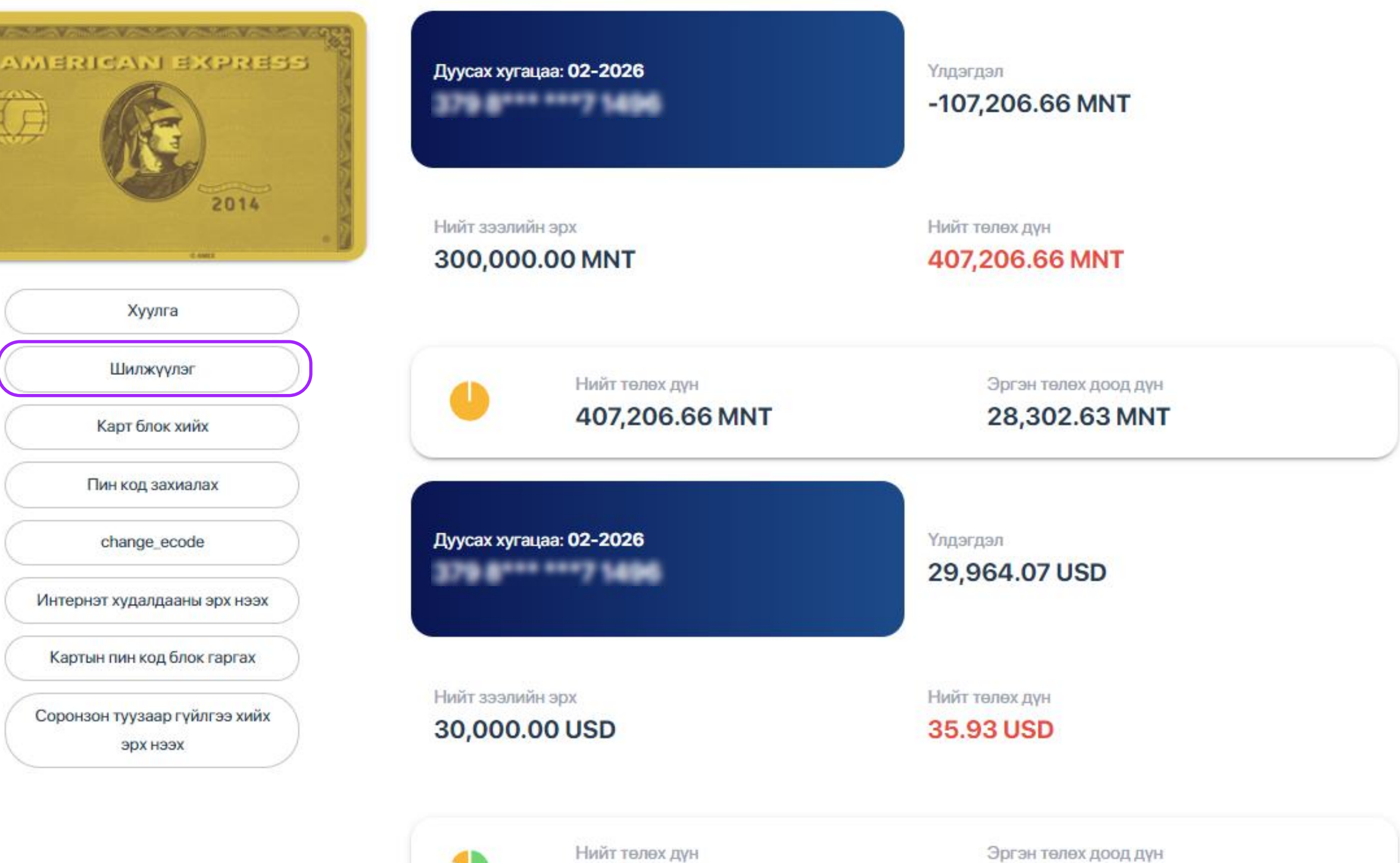

Картын жагсаалт хэсгээс кредит картыг сонгож "Шилжүүлэг" товчийг дарна.

35.93 USD

ИНТЕРНЭТ БАНКНЫ ГАРЫН АВЛАГА

7,357.99 USD

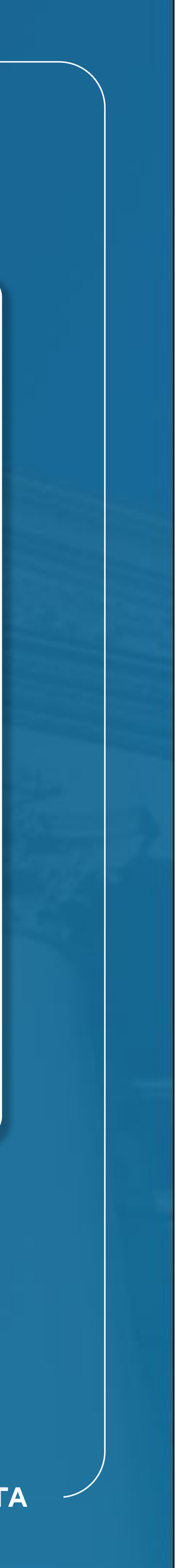

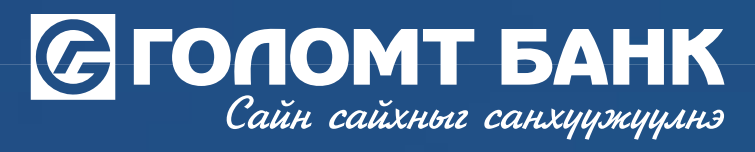

## Кредит картнаас шилжүүлэг хийх

| ИЛГЭЭХ ДАНС      | <ul> <li>Илгээх данс</li> <li>Млгээх данс</li> <li>МЛГээх данс</li> </ul>                                                                                                    | *                 |
|------------------|----------------------------------------------------------------------------------------------------|-------------------|
|                  | Боломжит шилжүүлгийн эрх: 2,500,000.50 М<br>Нийт зээлийн эрх: 5,000,001.00 М<br>Үлдэгдэл: 5,153,989.90 М                                                                                          | ANT<br>ANT<br>ANT |
| ХҮЛЭЭН АВАХ ДАНС | Хүлээн авах данс                                                                                                    | ¥                 |
| ГҮЙЛГЭЭНИЙ ДҮН   | Гүйлгээний дүн *         Валют           247,000         ММТ                                                                                                    | •                 |
|                  | Харилцагч та кредит картаасаа өөрийн дансруу шилжүүлэг хийсэн тохиолдолд гүйлгээ хийсэн өдрөөс<br>эхлэн бүтээгдэхүүний нөхцөлийн дагуу балэн гүйлгээний хүү 3.5% /сарын/ тооцогдохыг анхаарна уу. |                   |
|                  | • Гүйлгээний утга                                                                                                    |                   |
|                  | Үргэлжлүүлэх                                                                                                    |                   |
|                  |                                                                                                    |                   |
|                  | Гүйлгээ хийх талбарт мэдээллүүдийг оруулан                                                                                                    | 1 "Y              |
|                  |                                                                                                    |                   |
|                  | Санамж:<br>•Өөрийн данс хоорондын гүйлгээнд "Батлах нууц үг" ас<br>•Хэрвээ та USD карттай бол хүлээн авах данс зөвхөн Us<br>• Бүтээгдэхүүний нөхцөлийн дагуу гүйлгээ хийсэн өдрөө                 | yyr<br>SD<br>SC 3 |

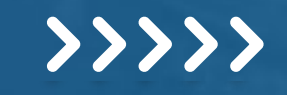

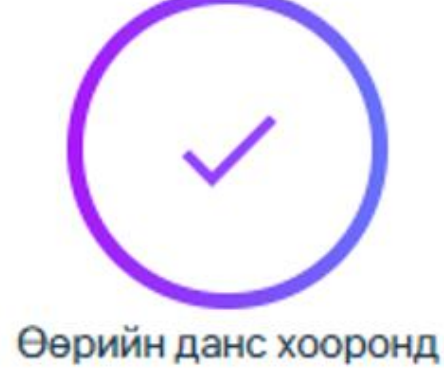

#### Кредит картын гүйлгээ амжилттай.

Гүйлгээний дугаар:

элжлүүлэх" товчийг дарснаар таны гүйлгээ амжилттай хийгдэх болно.

ггүй тул гүйлгээгээ маш сайн шалгаж хийнэ үү. анс байх ёстой. 1эн сарын 3.5%-ийн хүү бодогдохыг анхаарна уу.

ИНТЕРНЭТ БАНКНЫ ГАРЫН АВЛАГА

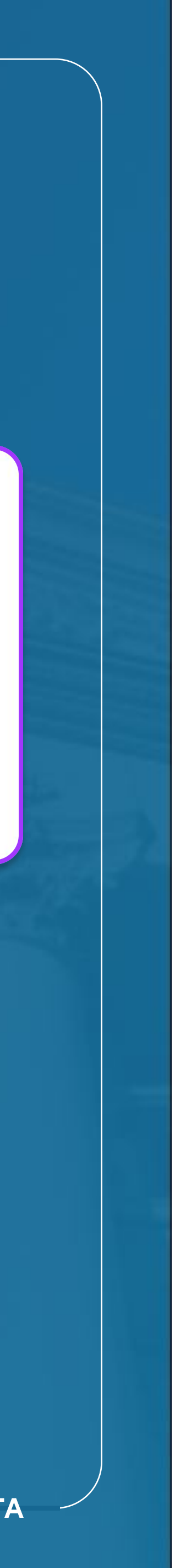

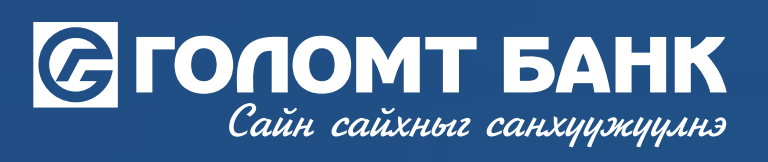

Танд амжилт хүсье.

ИНТЕРНЭТ БАНКНЫ ГАРЫН АВЛАГА

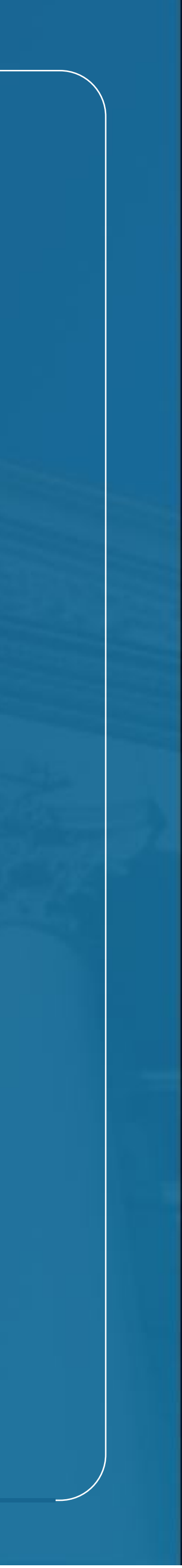